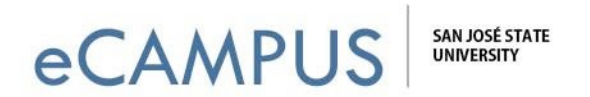

### How to Embed a Qualtrics Survey on a Canvas Page

The following tutorial has step-by-step directions for embedding a Qualtrics Survey on a Canvas page. This feature can be used to centralize an instructor's resources such as surveys on Canvas.

#### Step 1: Get the Survey Link from a Qualtrics Page

• Log into your Qualtrics Account <u>https://sjsu.qualtrics.com</u> [will lead to SJSU Single SignOn].

| Sign In     |   |
|-------------|---|
| 1 Username  | 6 |
| Password    | 6 |
| Remember me |   |
|             |   |

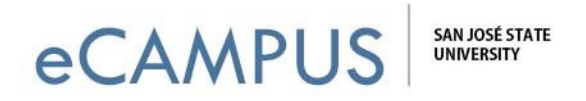

• Click on "Projects" present on the upper right-side of the screen.

| <b>qualtrics</b> .                                            | Projects Contacts Library Help                                             |
|---------------------------------------------------------------|----------------------------------------------------------------------------|
| Folders                                                       | + Create Project Q Search Projects                                         |
| All Projects                                                  | View: 🗐 🚍 Sort By: Last Modified 🗸                                         |
| Earlier                                                       |                                                                            |
| Course Evaluation - Copy Last Modified: Jan 24, 2017 11:18 AM | Status Responses   Active O No responses have been collected. View Reports |
|                                                               | Showing page 1 of 1                                                        |

- Click on the name of the survey that you would like to embed on the Canvas page.
- Click on "Distributions" tab as shown below:

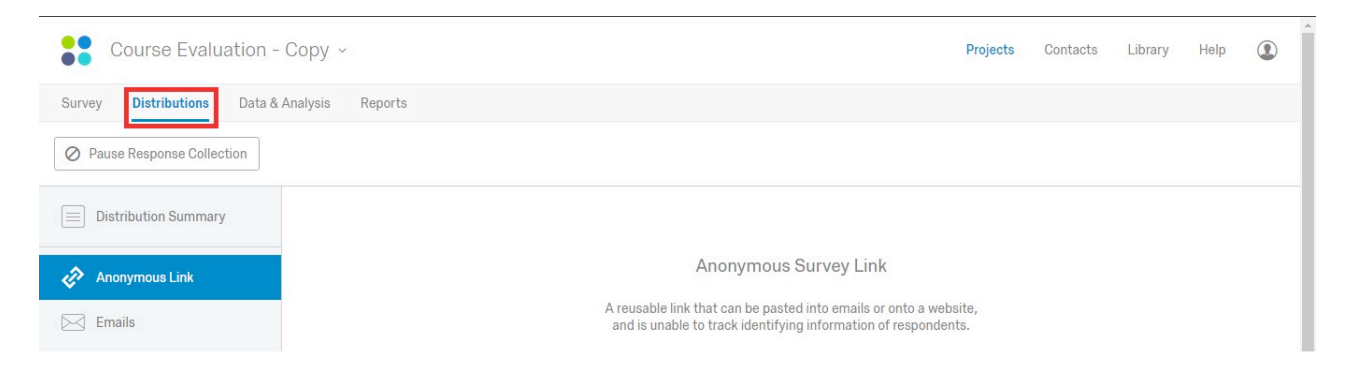

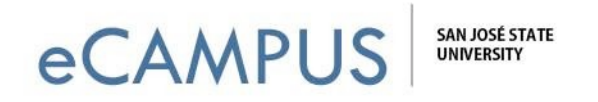

• Now, click on the "Anonymous Link" option from the right-side navigation bar. A link will appear as shown below. Copy and paste the link. This is the link that will be used to embed the survey (copy and paste it somewhere for further usage)

| Course Evaluation - Copy ~                   | Proje                                                                                                    | contacts | Library | Help |  |
|----------------------------------------------|----------------------------------------------------------------------------------------------------|----------|---------|------|--|
| Survey Distributions Data & Analysis Reports |                                                                                                    |          |         |      |  |
| Pause Response Collection                    |                                                                                                    |          |         |      |  |
| Distribution Summary                         |                                                                                                    |          |         |      |  |
| Anonymous Link                               | Anonymous Survey Link                                                                                                    |          |         |      |  |
| Emails                                       | A reusable link that can be pasted into emails or onto a website,<br>and is unable to track identifying information of respondents. |          |         |      |  |
| Personal Links                               | https://sjaugualarice.com//fa//orm/OV-en046Ma, f0jb/pa                                                                              |          |         |      |  |
| $e_{i_0}^{e_0}$ Social Media                 | Customize Link                                                                                                    |          |         |      |  |

### Step 2: Use the Survey Link on a Canvas Page in HTML view

• Log into your Canvas Account <u>https://sjsu.instructure.com/[</u>will lead to SJSU Single SignOn].

| L Username    |   |
|---------------|---|
|               | 0 |
| Password      | 0 |
| ] Remember me |   |

3 | Page

April 20, 2017

eCAMPUS ·San Jose State University One Washington Square San Jose, CA 95192-0026 · 408.924.2337 · www.sjsu.edu/ecampus

# eCAMPUS SAN JOSÉ STATE

• Click on the course under which you would like to embed the survey.

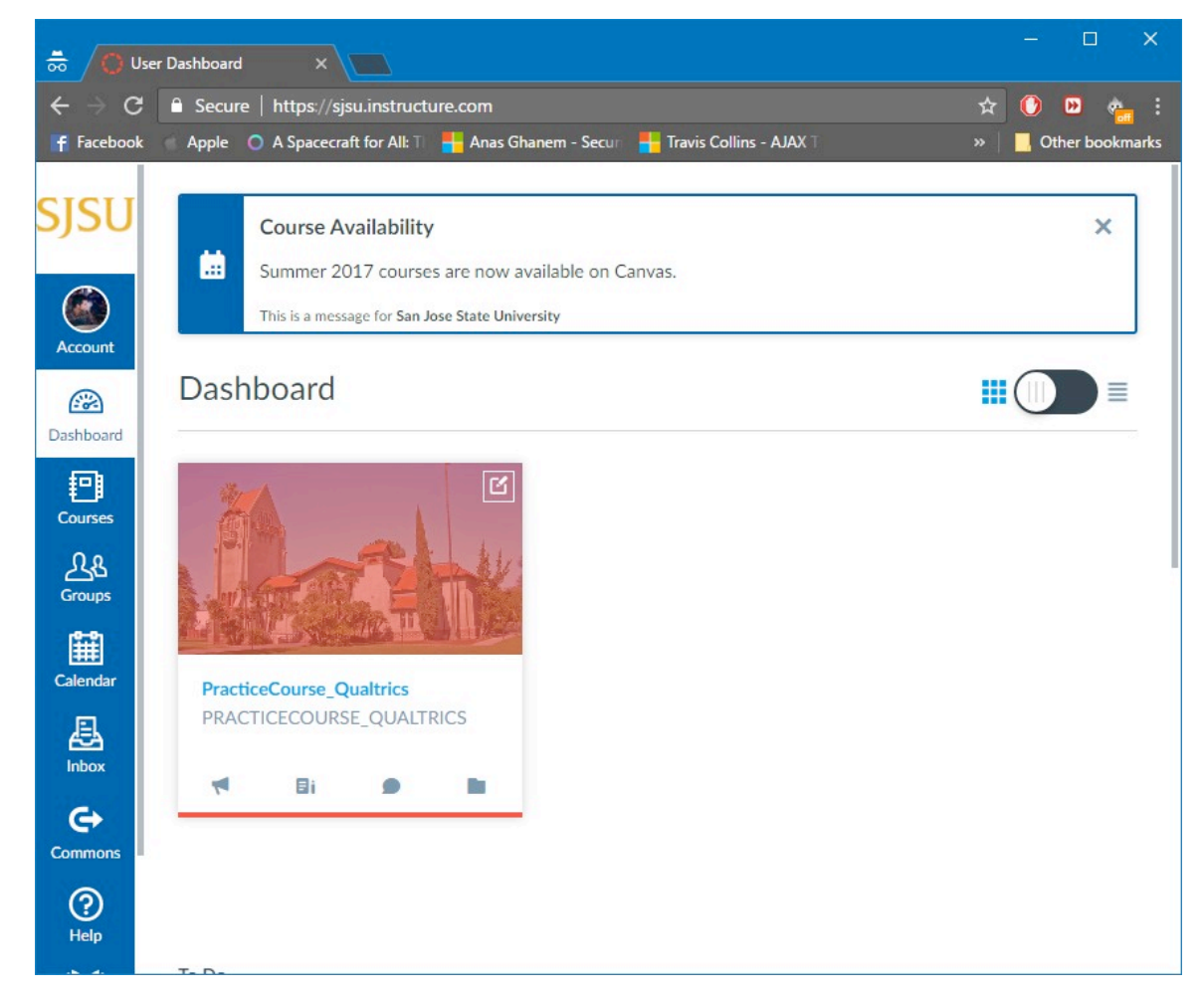

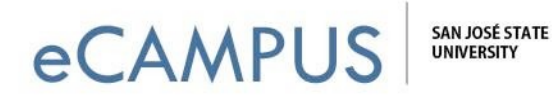

• Click on "Pages" on the left-hand side of the home page of your course.

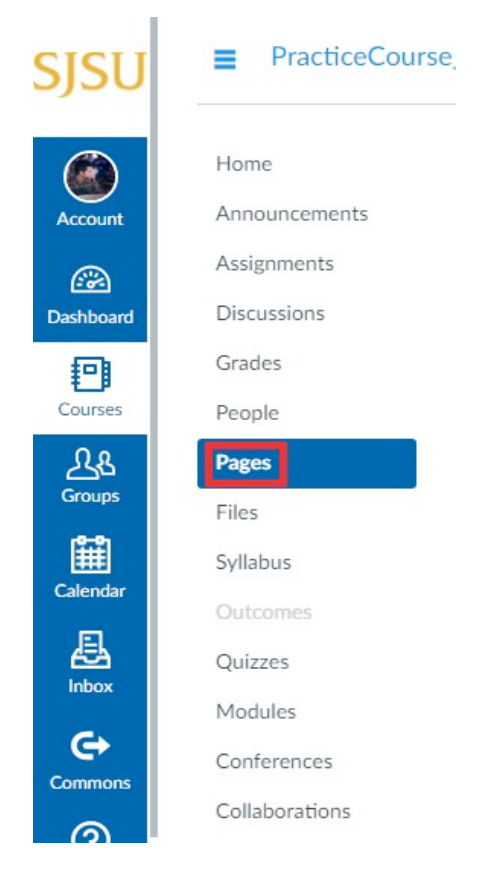

• Click on Create a "+ Page" as shown below.

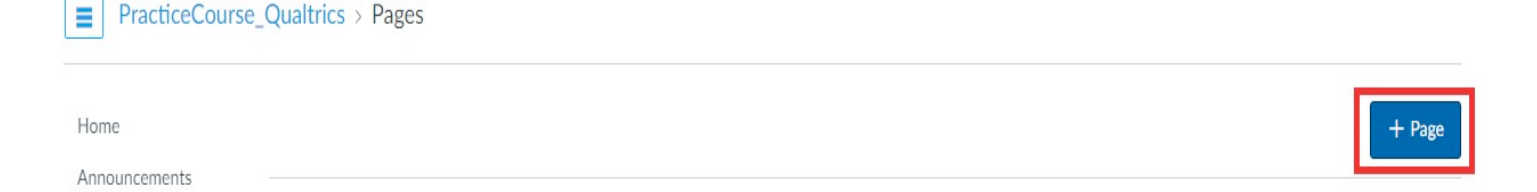

## eCAMPUS SAN JOSÉ STATE

• Give the page a title and then click on "HTML Editor" as shown below.

| SJSU      | PracticeCourse | e_Qualtrics > Pages                                                                                                    |               |
|-----------|----------------|----------------------------------------------------------------------------------------------------|---------------|
|           | Home           |                                                                                                    |               |
| Account   | Announcements  | 1                                                                                                    | 🖆 HTML Editor |
|           | Assignments    |                                                                                                    |               |
| Dashboard | Discussions    | $\mathbf{D}  \mathbf{I}  \underline{\nabla}  \underline{\Lambda}  \underline{\mathbf{N}}  \underline{\mathbf{N}}}  \underline{\mathbf{N}}  \underline{\mathbf{N}}  \mathbf{N$ |               |
| 9         | Grades         |                                                                                                    | •             |
| Courses   | People         |                                                                                                    |               |
| പ്പട      | Pages          |                                                                                                    |               |
| Groups    | Files          |                                                                                                    |               |
| Ê         | Syllabus       |                                                                                                    |               |

• After Switching View, you will be able to see some blank space where in you can type or copy paste this following code:

<iframe src="YourSurveyLinkWillGoHere" width = 800 height=600></iframe>

- Copy your Survey Link and place it in the above code as indicated between the quotation marks.
- After you do the above step, your code inside the Switched View should be something like the below text:

<iframe src="https://... " width = 800 height=600></iframe>

• Click on Save to save the page and then the page should be embedded with your Qualtrics Survey (Resize the width and the height as per requirement